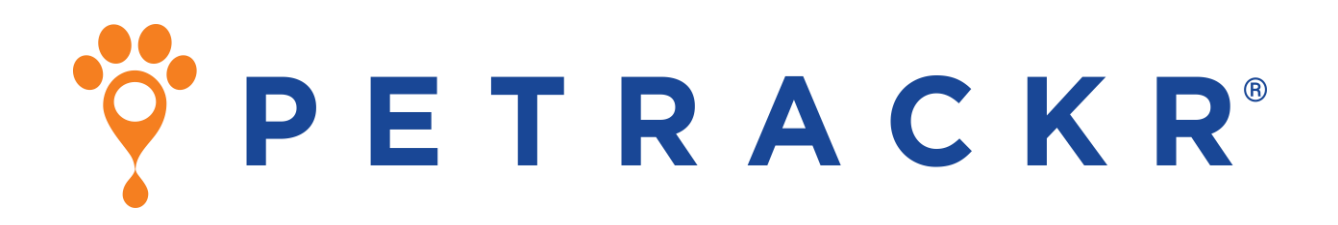

# Veterinary Blood Glucose Monitoring System for Cats and Dogs

Trusted by Vets. Loved by Pet Owners.

PETRACKR<sup>®</sup> Mobile App User Manual for Android and iOS

## Ϋ P E T R A C K R<sup>°</sup>

Thank you for choosing PETRACKR®!

The PETRACKR<sup>®</sup> Veterinary Blood Glucose Monitoring System is one of the latest product innovations from Universal Biosensors.

Keep track of your pet's blood glucose levels and other lifestyle factors effortlessly. Effectively monitor your pet's diabetes by utilizing the PETRACKR® App in conjunction with the PETRACKR® Blood Glucose Analyzer.

With the PETRACKR® App, along with the Blood Glucose Analyzer and Test Strip, you can provide your pet with healthcare that meets the same high standards as human medical care.

## Before you begin

Before using the App, please read the PETRACKR<sup>®</sup> Owner's Booklet available at:

www.support.universalbiosensors.com/en/ knowledge/petrackr-user-guide or scan the QR below.

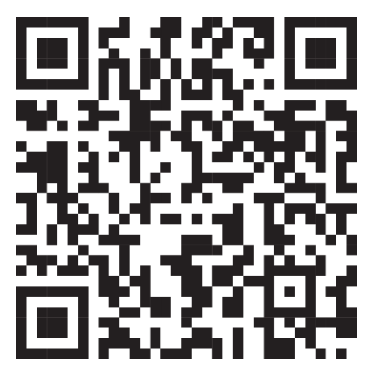

Bluetooth<sup>®</sup> wireless technology

Bluetooth<sup>®</sup> wireless technology is used by some smartphones and many other devices. Your PETRACKR<sup>®</sup> Analyzer uses Bluetooth<sup>®</sup> wireless technology to pair and to send your patients/pets glucose results to compatible wireless devices. The PETRACKR<sup>®</sup> Analyzer is designed to work with the PETRACKR<sup>®</sup> Analyzer Mobile App. Visit

http://www.universalbiosensors.com/produ cts/petrackr/ for information on which wireless devices are compatible with your PETRACKR<sup>®</sup> Analyzer, and here/how to download the PETRACKR<sup>®</sup> Analyzer Mobile App on your compatible wireless device.

When using the PETRACKR<sup>®</sup> System, we suggest you pair your PETRACKR<sup>®</sup> Analyzer with a compatible wireless device and track your results. See page 6 and refer to PETRACKR<sup>®</sup> Owner's Booklet for pairing instructions.

**WARNING:** The Bluetooth<sup>®</sup> feature on your analyzer sends test results to your compatible wireless device. To prevent other people's patients/pet results from being sent to your compatible wireless device, DO NOT let anyone else use your analyzer to test their patient's/pet's blood glucose.

**WARNING:** In locations where cell phone use is not permitted, such as hospitals, some healthcare professional offices and airplanes, you should turn the Bluetooth<sup>®</sup> feature off. Refer to PETRACKR<sup>®</sup> Owner's Booklet for more information. Bluetooth<sup>®</sup> trademark

The Bluetooth<sup>®</sup> word mark and logos are owned by the Bluetooth SIG, Inc., and any use of such marks by Universal Biosensors Pty. Ltd. is under license. Other trademarks and trade names are those of their respective owners.

## **Table of Contents**

| BEFORE YOU BEGIN                                                                                                    | 3                                |
|----------------------------------------------------------------------------------------------------|----------------------------------|
| Bluetooth® wireless technology                                                                                                    | 3                                |
| TABLE OF CONTENTS                                                                                                    | 4                                |
| PETRACKR <sup>®</sup> SYMBOLS AND ICONS                                                                                                    | 6                                |
| DOWNLOADING AND INSTALLING OF PETRACKR® MOBILE APPLICATION                                                                                                    | 7                                |
| TO INSTALL THE APP ON ANDROID<br>TO INSTALL THE APP ON IOS<br>COMPATIBLE WIRELESS DEVICES                                                                                                    | 7<br>7<br>8                      |
| ONBOARDING                                                                                                    | 9                                |
| CREATING A USER ACCOUNT                                                                                                    | 10                               |
| Log in with Email<br>Log in with Google/Apple ID:<br>Google Authentication<br>Apple Authentication (iOS only)<br>Terms and Conditions and Privacy Policy Page<br>Signup Page<br>Email Verification                                                | 10<br>10<br>11<br>11<br>12<br>12 |
| CREATING YOUR FIRST PET PROFILE                                                                                                    | 14                               |
| Adding a Pet Profile Using PETRACKR <sup>®</sup> Analyzer<br>Analyzer Pairing<br>Linking to an analyzer profile<br>Add a Pet Profile without PETRACKR <sup>®</sup> Analyzer<br>Add Pet Details<br>Linking an existing Pet Profile to the Analyzer | 14<br>15<br>15<br>16<br>16<br>17 |
| DASHBOARD                                                                                                    | 18                               |
| Add a Blood Glucose Record<br>Sync with analyzer<br>Manual Blood Glucose Entry<br>Add a Meal Record<br>Add an Insulin Dose Record<br>Add an Exercise Record                                                                                       | 18<br>18<br>19<br>20<br>20<br>21 |
| REMINDERS                                                                                                    | 22                               |
| NOTIFICATIONS                                                                                                    | 23                               |
| LOGBOOK                                                                                                    | 24                               |
|                                                                                                    |                                  |

| CHARTS                   | 25 |
|--------------------------|----|
| CHART PANEL              | 26 |
| SUMMARY PANEL            | 27 |
| REPORTS                  | 28 |
| PDF REPORT               | 29 |
| Overview Chart           | 29 |
| Event Log Summary        | 29 |
| Blood Glucose Chart      | 30 |
| ACCOUNT SETTINGS         | 31 |
| USER ACCOUNT PROFILE     | 32 |
| Update Name              | 32 |
| Change Password          | 32 |
| Delete Account           | 33 |
| FORGOT PASSWORD          | 34 |
| PET PROFILE              | 35 |
| TROUBLESHOOTING          | 36 |
| CUSTOMER SERVICE         | 36 |
| ERROR AND OTHER MESSAGES | 36 |

## PETRACKR® symbols and icons

| *        | Mandatory Fields                                                | O Mark as Done | To mark Completed Reminder                                          |
|----------|-----------------------------------------------------------------|----------------|---------------------------------------------------------------------|
| 0        | Show Password                                                   | One Done       | Completed Reminder                                                  |
| Ø        | Hide Password                                                   | G Refresh      | Refresh Analyzer List                                               |
| •••      | Ongoing Activity                                                | Sec Cat        | Cat Pet Type                                                        |
| ?        | Details                                                         | 💓 Dog          | Dog Pet Type                                                        |
| (L)      | Analyzers                                                       | 0              | Upcoming Reminder                                                   |
| ٢        | Blood Glucose Reading, Log or Reminder                          |                | Completed Reminder                                                  |
| Ľ        | Blood Glucose Reading from Analyzer                             | ×              | Expired Reminders                                                   |
| +        | Add a Blood Glucose, Meals, Insulin or<br>Exercise record       | Link           | Link your Pet's Profile with your<br>PETRACKR <sup>®</sup> Analyzer |
| 0        | Fetch the latest Blood Glucose Reading from Analyzer            | ooo<br>More    | More Settings                                                       |
| 8        | Analyzer is not Linked and Sync is not available                | <              | Back or Previous button                                             |
|          | Notes related to dietary intake or food choices                 | >              | Next or Forward button                                              |
| ē        | Insulin Intake notes                                            |                | Edit your Pet's Profile                                             |
| <b>Ļ</b> | Reminder Notifications                                          |                | Edit your Pet's Photo                                               |
| *        | Notes related to your pet's routines or physical activities     | K X            | Zoom in on chart for more detailed view of the data                 |
|          | Add a reminder for Blood Glucose,<br>Meals, Insulin or Exercise | <u> </u>       | Zoom out on chart for broader view of data                          |
| ŧ        | Add a Blood Glucose, Meals, Insulin or<br>Exercise record       | (2)            | Pet's Profile linked to your PETRACKR <sup>®</sup><br>Analyzer      |
| Camera   | Open a camera to capture of picture of your Pet                 | Gallery        | Open the Photo Gallery to Select your<br>pet's picture              |
| Home     | Go to the Dashboard                                             | Logbook        | View your pets log of Blood Glucose,<br>Meals, Insulin and Exercise |
| Chart    | View Blood glucose charts                                       | PDF<br>Reports | Generate a summary report                                           |
| Add Pet  | Add a new Pet Profile                                           |                |                                                                     |

## Downloading and Installing of PETRACKR<sup>®</sup> Mobile Application

Refer to Universal Biosensors website for information about supported devices and operating systems.

Search the Apple App store or the Google Play store on your compatible device for the "PETRACKR" by Universal Biosensors.

Or

Scan the QR code below corresponding to your device to install on your respective platform.

During the installation process you may be prompted to verify your Google/Apple account credentials.

#### To install the app on Android

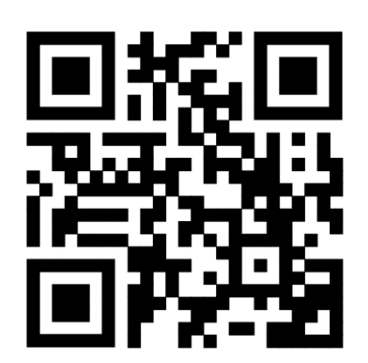

To install the app on iOS

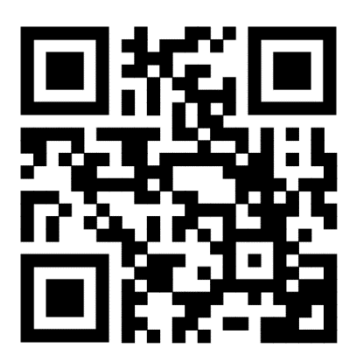

### Compatible wireless devices

For information on which wireless devices are compatible with your PETRACKR® Analyzer, and where/how to download the PETRACKR® mobile app on your compatible wireless device, visit:

www.universalbiosensors.com/product s/petrackr/

or scan the QR code below.

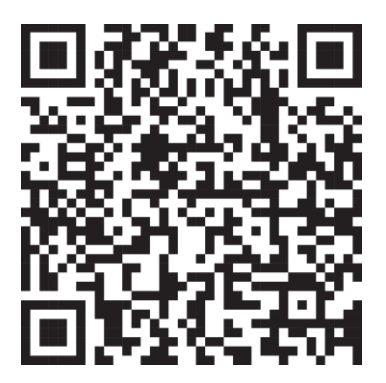

### Onboarding

After the successful installation of the app, tap on the PETRACKR<sup>®</sup> icon to launch it, you will be greeted by the splash screen, which will appear for 5 seconds.

The onboarding screens provide basic information about the app's functionalities.

You can swipe between the screens or choose to skip them to proceed to the final screen.

To begin the login process, tap on 'Get Started'.

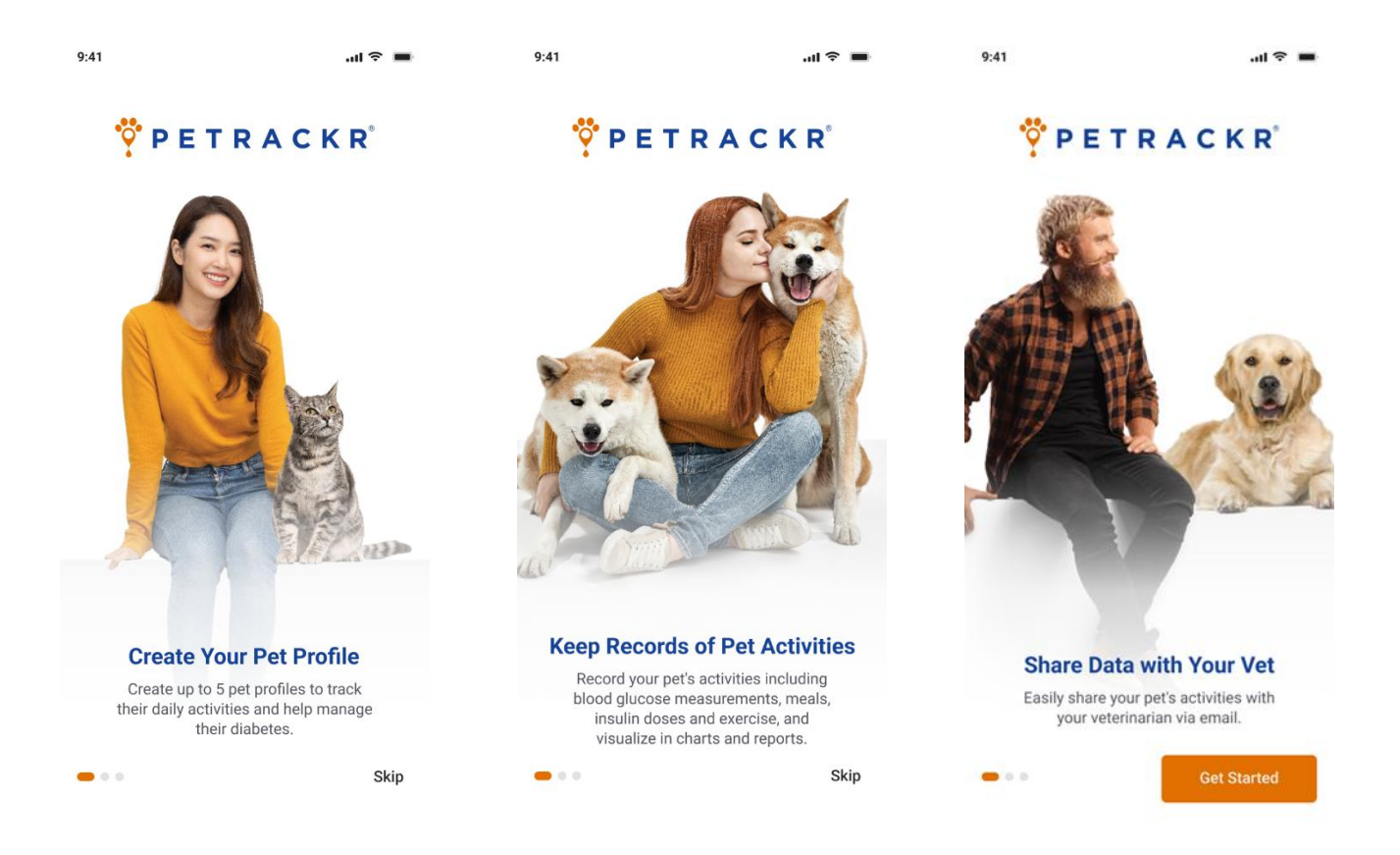

## **Creating a User Account**

The app offers the convenience of logging in using your existing Google or Apple account credentials or creating an account with a valid email address.

#### Log in with Email

If you already have verified your PETRACKR<sup>®</sup> account, enter your valid email address, password and then tap login.

If you already have created a pet profile, then you will get redirected to dashboard screen (See page 16) otherwise the PETRACKR<sup>®</sup> Analyzer Availability screen will appear to create a pet profile (See page 14).

**Note**: If you forgot the password (See page 34).

#### Log in with Google/Apple ID:

#### **Google Authentication**

To login using Google authentication tap on the Google button. It may ask you verify your Google account credentials.

After verification it will prompt that PETRACKR<sup>®</sup> wants to access your Google account. Once access is allowed you will be redirected to the PETRACKR<sup>®</sup> app.

Select your country and then tap on the Create Account button.

| 9:41               | ail 🗢 🔳          |  |  |
|--------------------|------------------|--|--|
| Ϋ P E T R A C K R° |                  |  |  |
| Welcome            |                  |  |  |
| Continue with      |                  |  |  |
| G Google           | 🗳 Apple          |  |  |
|                    | OR               |  |  |
| Email*             |                  |  |  |
| doejohn@gmail.com  |                  |  |  |
| Password*          |                  |  |  |
| John@123456        | ۲                |  |  |
|                    | Forgot Password  |  |  |
| L                  | og In            |  |  |
| Don't have an      | Account? Sign Up |  |  |

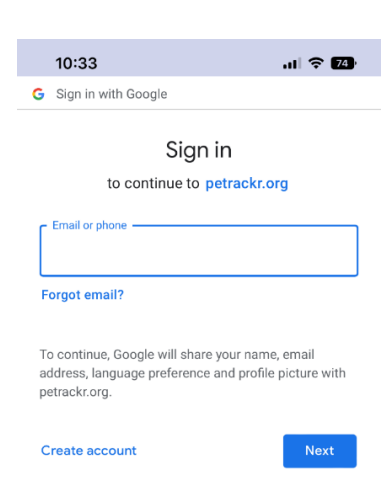

#### Apple Authentication (iOS only)

To login using Apple authentication tap on Apple button. It may prompt you for your permission to create PETRACKR<sup>®</sup> account using your Apple ID. While creating a PETRACKR<sup>®</sup> account you have the option to keep your Apple ID private and not share your email address. You may be prompted to verify your Apple credentials. After that It will redirect you to the PETRACKR<sup>®</sup> app.

Select your country and then tap on the Create Account button to create an account.

## Terms and Conditions and Privacy Policy Page

You can check this information at any time.

- Log out from the PETRACKR<sup>®</sup> account (See page 31).
- Tap on Sign Up button on the Login page (See page 10).
- Scroll down to the bottom of the Sign-Up page and tap on Privacy Policy and Terms & Conditions link to read the Terms and Conditions and Privacy Policies.

There are also links for redirecting between the United States, Australia and General Terms and Conditions and Privacy Policy.

| G Google                              | 🗳 Apple                   |
|---------------------------------------|---------------------------|
| Apple ID                              | ×                         |
| ć                                     |                           |
| Create an account for p<br>Apple ID " | betrackr using your<br>". |
| Name                                  | ×                         |
| Share My Email                        | <b>Ø</b>                  |
| Hide My Email<br>Forward To:          | 0                         |
| Contin                                | ue                        |
| Use a different                       | t Apple ID                |
|                                       |                           |
| <b>■</b> ≑ In.                        | 9:41                      |
| PETRACKR                              | < <b>PETRACI</b>          |

**Privacy Policy** 

Privacy Policy - United States of America

WELCOME TO THE PETRACKR® APP

IMPORTANT INFORMATION REGARDING THE

PETRACKR<sup>®</sup> APP. PLEASE READ THE BELOW INFORMATION CAREFULLY BEFORE ACCESSING

OR USING THE PETRACKR® APP.

The PETRACKR<sup>®</sup> App is provided to you by

information relating to your pet's blood glucose

levels. The PETRACKR<sup>®</sup> App is only intended to

be used with respect to dogs and cats. By accessing or using the  ${\rm PETRACKR}^{\circledast}$  App, you

Universal Biosensors LLC ("Universal Biosensors"), solely for the purpose of assisting you with collecting, storing and tracking

Privacy policy - United States of America

Privacy policy - Australia

Privacy policy - General

#### Terms and Conditions

.... ≎ =

End User License Agreement - United States of

End User License Agreement - Australia

End User License Agreement - General

#### End User License Agreement - United States of America

WELCOME TO THE PETRACKR<sup>®</sup> APP IMPORTANT INFORMATION REGARDING THE PETRACKR<sup>®</sup> APP. PLEASE READ THE BELOW INFORMATION CAREFULLY BEFORE ACCESSING OR USING THE PETRACKR<sup>®</sup> APP.

The PETRACKR<sup>®</sup> App is provided to you by Universal Biosensors LLC (Universal Biosensors), solely for the purpose of assisting you with collecting, atoring and tracking information relating to your pet's blood glucose levels. The PETRACKR<sup>®</sup> App is only intended to be used with respect to dogs and cats. By excession or using the PETRACKR<sup>®</sup> App using the trackstructure and the PETRACKR<sup>®</sup> App using the trackstructure and the PETRACKR<sup>®</sup> App using the second structure and the trackstructure and the trackstructure and the PETRACKR<sup>®</sup> App using the trackstructure and the petrackrew app and the trackstructure and the petrackrew app and the trackstructure and the trackstructure and the trackstructure and the trackstructure and the trackstructure and trackstructure and trackstructu

#### Signup Page

In the Get Started Window, enter your information such as name, email address, password, and country in the provided fields. Ensure that your Password meets the following criteria.

- Eight or more characters long.
- A combination of uppercase and lowercase letters.
- Contain at least one number and one special symbol.

Review and accept the terms and conditions, if applicable.

Tap on Sign Up button if enabled to complete the registration process.

**Note:** The Sign Up button will only be enabled if all the required fields (identified with a red asterisk \*) are filled with valid information, and a password that meets the specified criteria.

#### **Email Verification**

After signing up, you'll receive an email with an activation link. A popup will prompt you to verify your email. Login is only possible after verification. Tap the popup's login button to proceed

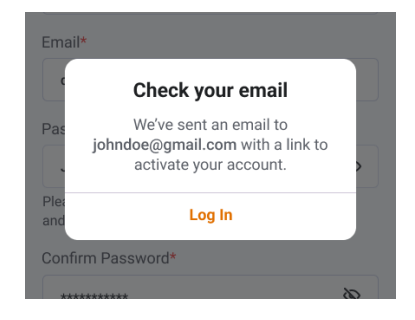

| 9:41                                                                                | .ul 🗢 🔳            |
|-------------------------------------------------------------------------------------|--------------------|
| Ϋ P E T R A C K                                                                     | K R <sup>®</sup>   |
| Get Started                                                                         |                    |
| Name*                                                                               |                    |
| John Doe                                                                            |                    |
| Email*                                                                              |                    |
| i.e. johndoe@gmail.com                                                              |                    |
| Password*                                                                           |                    |
| ******                                                                              | R                  |
| Please use 8 or more characters and incl<br>and lowercase letters, numbers, and sym | lude upper<br>bols |
| Confirm Password*                                                                   |                    |
| *****                                                                               | Ø                  |
| Select Country*                                                                     |                    |
| United States                                                                       | ~                  |
| By continuing you are agreeing to our Privacy<br>Terms & Conditions                 | Policy and         |
|                                                                                     |                    |
| Already have an Account? Log                                                        | j in               |

Check your email account for an email from: petrackr@universalbiosensors.com

Tap on Verify Email Address within the email to verify your email ID. You will receive a message confirming whether the email ID is verified or if verification has failed.

The link for the verification will be valid for 5 minutes.

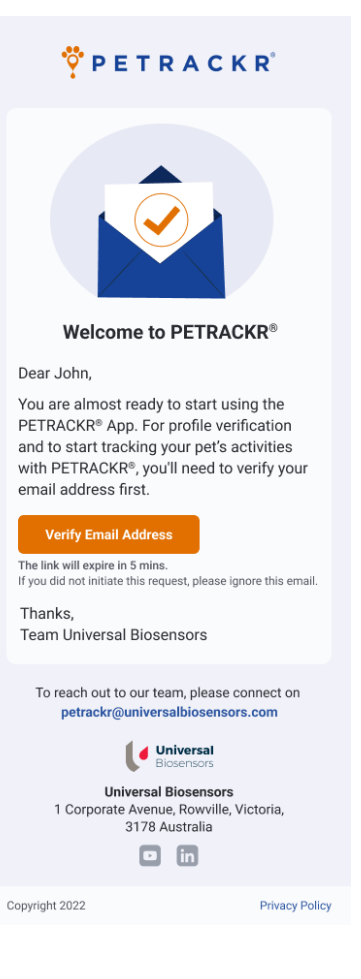

## **Creating your First Pet Profile**

To access the features and functionalities of the application, it is required to add at least one pet profile.

If you have already added one pet profile to your account, then you will be redirected to the main screen (See page 16).

You can add a Pet Profile with or without the PETRACKR® Analyzer.

After logging in, a screen will ask if you have the PETRACKR® Analyzer.

Tap Yes to link it to a Pet Profile or No to create a standalone profile.

#### Adding a Pet Profile using PETRACKR<sup>®</sup> Analyzer

If you have indicated that you have a PETRACKR<sup>®</sup> analyzer, you will move to analyzer on boarding. Follow the instructions on the screen instructions for turning on and pairing your PETRACKR<sup>®</sup> Analyzer.

You can swipe between the screens or skip to go to the last screen. Refer to the PETRACKR<sup>®</sup> Owner's Manual for further instructions on pairing your PETRACKR<sup>®</sup> Analyzer.

Tap on "Continue" to activate Bluetooth on your mobile device and begin searching for your PETRACKR<sup>®</sup> Analyzer.

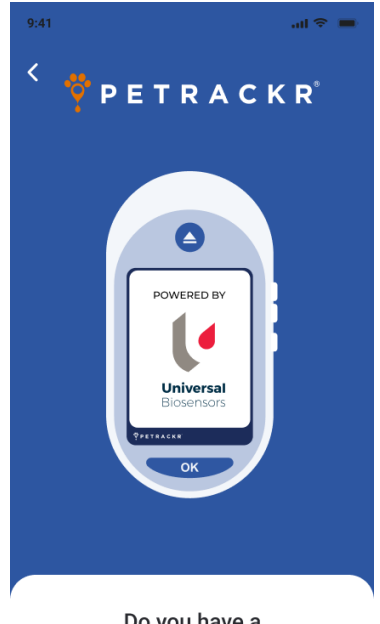

Do you have a PETRACKR<sup>®</sup> Analyzer?

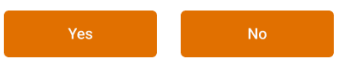

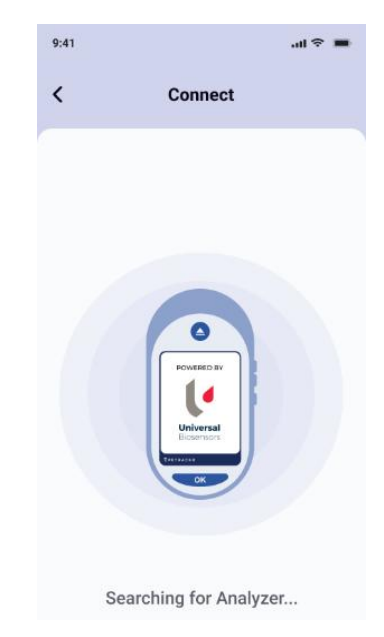

#### **Analyzer Pairing**

After completion of the Search a list of all nearby PETRACKR<sup>®</sup> Analyzers will be shown.

You can tap on any analyzer you want to pair. A PIN will appear on the PETRACKR<sup>®</sup> Analyzer. Enter the PIN into the application to pair the analyzer.

#### Linking to an analyzer profile

The app will display Pet IDs available on your PETRACKR<sup>®</sup> analyzer.

Tap on the Pet ID you would like to link to the mobile app. If the analyzer Pet IDs does not appear in the list and is available on the paired analyzer, tap the <sup>© Refresh</sup> button.

**Note:** If no Pet IDs are displayed, make sure to add a pet on the PETRACKR<sup>®</sup> Analyzer first. Pet profiles must be created on the PETRACKR<sup>®</sup> analyzer before they can be

linked to the app. Tap the button or refer the PETRACKR<sup>®</sup> Owner's Manual for further instructions on adding a profile to your PETRACKR<sup>®</sup> Analyzer. Alternatively, tap on the "Add Pet Manually" to add a pet without a linking to an analyzer.

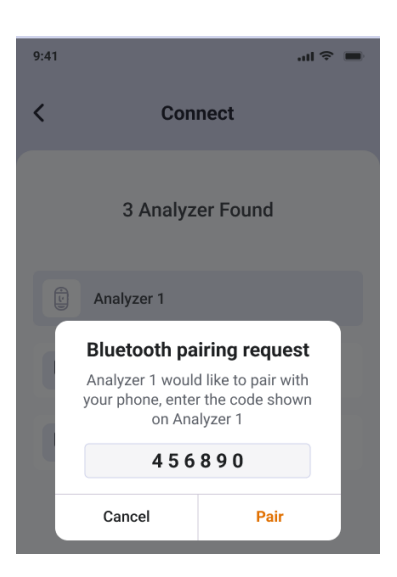

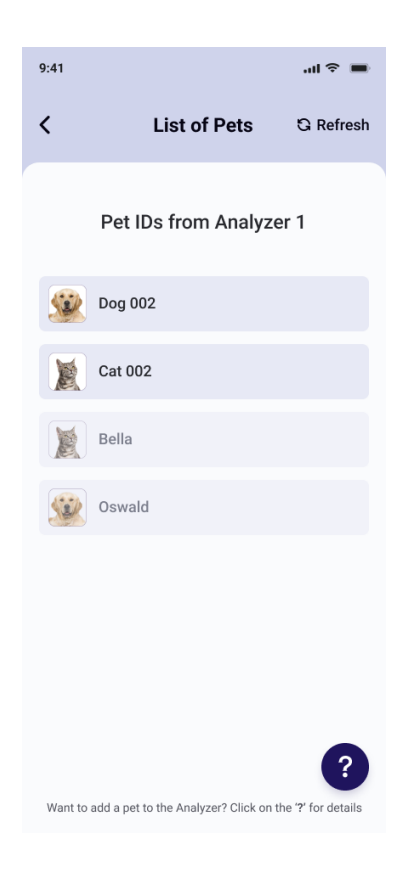

### Add a Pet Profile without PETRACKR<sup>®</sup> Analyzer

If you have selected "NO" PETRACKR<sup>®</sup> Analyzer availability screen, you will be redirected to Add Pet screen.

#### Add Pet Details

In the Add Pet Screen you can add your pet's details.

The Pet's name will be updated on the analyzer (if linked to Pet ID). The Date of Birth is used to determine the pet's age.

Tap on "Save and Continue" to add the pet in to the application.

| 9:41                                                                                                    |                |         | all 🗢 🔳 |
|----------------------------------------------------------------------------------------------------|----------------|---------|---------|
| <                                                                                                    | Add            | Pet     |         |
|                                                                                                    |                |         |         |
| Pet's Name*                                                                                                    |                |         |         |
| Oswald                                                                                                    |                |         |         |
| Select Pet Sp                                                                                                    | ecies*         |         |         |
| Dog                                                                                                    |                |         | ~       |
| BG Range (m                                                                                                    | ıg/dL)*        |         |         |
| 70                                                                                                    | low            | 143     | high    |
| Standard value                                                                                                    | e based on pet | species |         |
| Insulin Dose                                                                                                    | (IU)           |         |         |
| 10                                                                                                    |                |         |         |
| Pet's Date of                                                                                                    | Birth          |         |         |
| 20 🗸                                                                                                    | Jan            | ~       | 2021 🗸  |
| Gender                                                                                                    |                |         |         |
| Male                                                                                                    |                |         | ~       |
| Breed                                                                                                    |                |         |         |
| Australian S                                                                                                    | Shepherd       |         |         |
| Weight (kg)                                                                                                    |                |         |         |
| 27                                                                                                    |                |         |         |
| 27                                                                                                    |                |         |         |
| Notes<br>Lorem ipsum dolor sit amet, consectetuer adipisc<br>ing elit. Aenean commodo ligula eget dolor Aene<br>massa. Cum sociis natoque penatibus et magnis<br>dis parturient montes, |                |         |         |
|                                                                                                    | Save & Co      | ontinue |         |
|                                                                                                    |                |         |         |
| Sel                                                                                                    | Pet Sa         | aved    |         |
| Continue, or add another pet?                                                                                                    |                |         |         |

Continue

Add

At the prompt select "Add" to add another Pet Profile or Continue to access the Dashboard.

Note: Up to five pets can be added to the  $PETRACKR^{(\! R \!)}$  app

# Linking an existing Pet Profile to the Analyzer

A pet profile that was created in the application can also be linked to a Pet ID on the PETRACKR<sup>®</sup> analyzer.

Navigate to the corresponding pet profile on the PETRACKR<sup>®</sup> Mobile App that you want to link to the analyzer.

Tap <sup>(B Link)</sup> to initiate the linking process. This will take you to the Pair Analyzer screen.

Pair the Analyzer to your device. The app will guide you through the pairing process. Refer to the PETRACKR<sup>®</sup> Owner's Manual for further instructions.

When successfully paired to your PETRACKR<sup>®</sup> analyzer, the List of Pets screen will appear. This is a list of pet profiles available on the analyzer.

Select the available Pet ID on the analyzer you would like to link. Pet profiles already linked are dimmed and cannot be selected. If the required profile does not appear in the list and is available on the paired analyzer, tap the **G** Refresh button.

**Note:** Pet profiles must be created on the PETRACKR<sup>®</sup> analyzer before they can be

linked to the app. Tap the button or refer the PETRACKR<sup>®</sup> Owner's Manual for further instructions on adding a profile to your PETRACKR<sup>®</sup> Analyzer.

Once a successful link is created, the pet profile screen will be displayed and the icon will be replaced with the green analyzer icon . Records will be synchronized automatically.

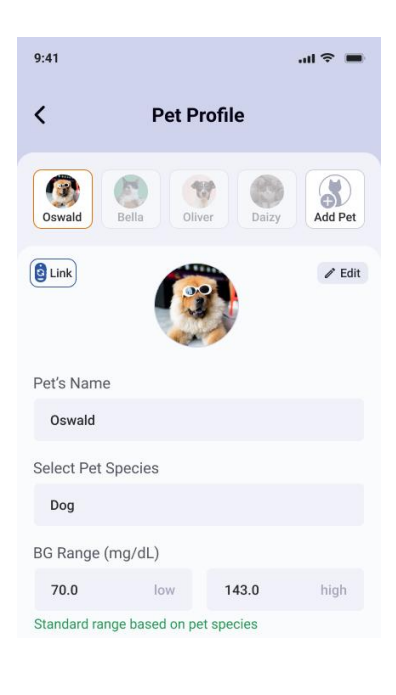

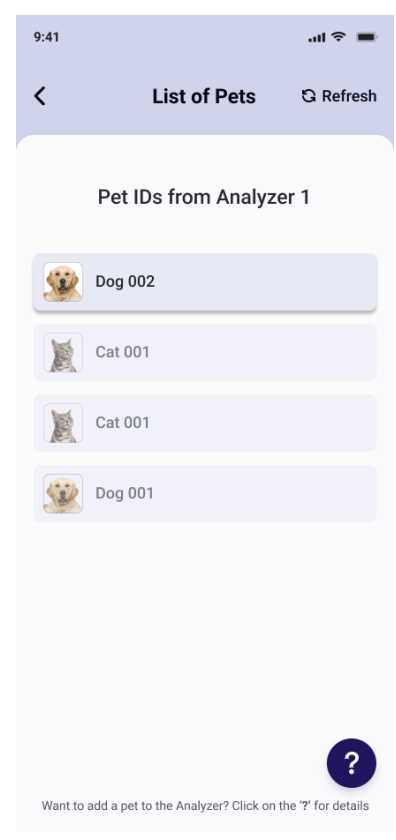

## Dashboard

The Dashboard provides access to all the functions provided by the PETRACKR<sup>®</sup> mobile app:

- 1. Manage and easily switch between Pet Profiles.
- 2. View the latest records or add data for the selected pet.
  - Log blood glucose measurements (Must have a paired analyzer)
  - Log meals, insulin doses and exercise for your pet
- Manage reminders for event types for your pet e.g., blood glucose measurement, meals, insulin dose and exercise.
- 4. View notifications.
- 5. Access Charts, Logbook, Reports and Application Settings.

#### Add a Blood Glucose Record

You can add blood glucose (BG) measurements in two ways for selected pets.

#### Sync with analyzer

Turn on your analyzer. Tap the (2) icon on the dashboard. This will synchronize the data directly from a paired analyzer.

**Note:** Bluetooth must be enabled on your device and the analyzer.

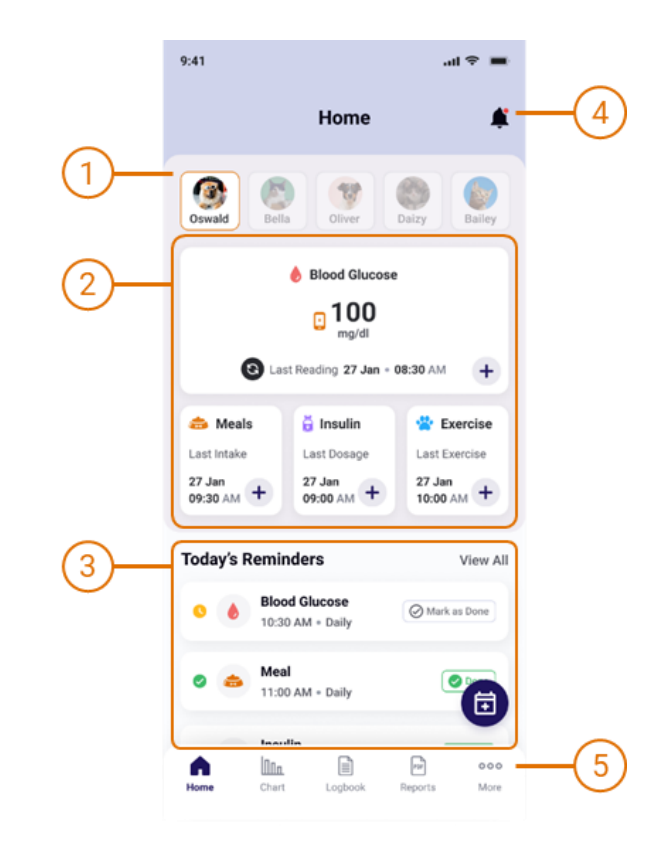

#### **Manual Blood Glucose Entry**

For manual entry, tap <sup>+</sup> in the Blood Glucose window. This will open the Add Blood Glucose screen.

Set the Date, Time, and value for the measurement. Notes can also be added.

Tap Save to save the entry into the Pets Logbook.

**Note:** Only records from the past 7 days can be entered.

**Note:** Manual Blood Glucose Entry is only available when PETRACKR<sup>®</sup> Analyzer has been previously linked.

| dL |
|----|
|    |
|    |
|    |
|    |

#### Add a Meal Record

To add a Meal Record, tap in the Meal window on the Dashboard. This will open the Add Meals screen.

Set the Date, Time that a meal was provided. Notes can also be added.

Tap Save to save the entry into the Pets Logbook.

**Note:** Only records from the past 7 days can be entered.

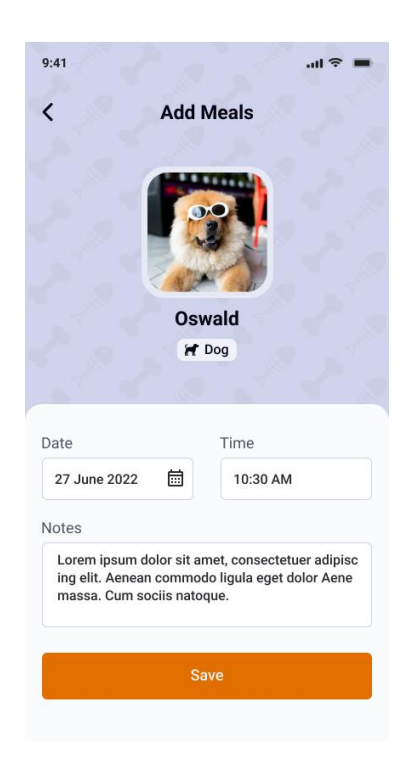

#### Add an Insulin Dose Record

To add an Insulin Dose Record, tap in the Insulin window on the Dashboard. This will open the Add Insulin screen.

Set the Date, Time that the Insulin Dose was provided and update the Insulin Dosage field if required. Notes can also be added.

Tap Save to save the entry into the Pets Logbook.

**Note:** Only records from the past 7 days can be entered.

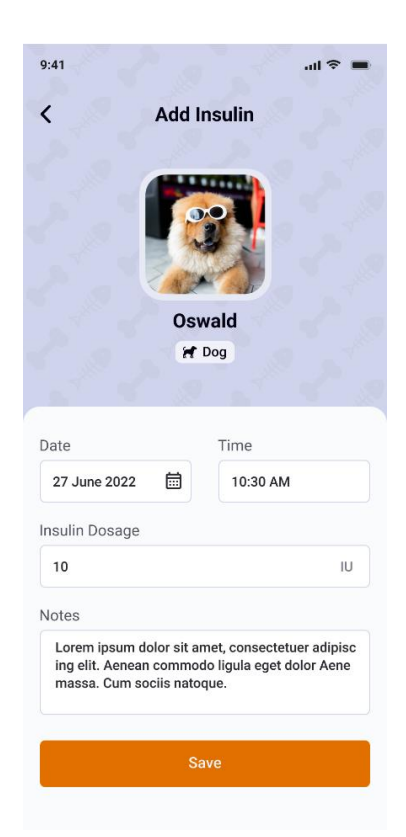

#### Add an Exercise Record

To add an Exercise Record, tap in the Exercise window on the Dashboard. This will open the Add Exercise screen.

Set the Date, Time and Duration that Exercise was provided. Notes can also be added.

Tap Save to save the entry into the Pets Logbook.

**Note:** Only records from the past 7 days can be entered.

| 9:41<br>< Add E                                                            | .गा रू 💻<br>Exercise                                              |
|----------------------------------------------------------------------------|-------------------------------------------------------------------|
| Os<br>re                                                                   | wald<br>Pog                                                       |
|                                                                            |                                                                   |
| Date                                                                       | Time                                                              |
| 27 June 2022  🛗                                                            | 10:30 AM                                                          |
| Exercise Duration                                                          |                                                                   |
| 20                                                                         | mins                                                              |
| Notes                                                                      |                                                                   |
| Lorem ipsum dolor sit a<br>ing elit. Aenean commo<br>massa. Cum sociis nat | amet, consectetuer adipisc<br>odo ligula eget dolor Aene<br>oque. |
|                                                                            |                                                                   |

## Reminders

To add a Reminder, tap the Reminder button on the Dashboard. This will open the Add Reminder screen. You can select the type of reminder you want to create, such as glucose, meal, or insulin.

Set the Date and Time for the reminder. Notes can also be added. Reminders offer four types of repeat frequency options:

- None: This option sets the reminder for one-time use only, without any repetition.
- **Daily:** Selecting this option will set the reminder to repeat every day.
- Weekly: By choosing this option, the reminder will be set to be repeated every 7 days.
- **30 days:** This selection configures the reminder to repeat every 30 days.

Tap Add to save the reminder.

When the reminder time has been reached, you will receive a notification on your device (See page 23).

| 9:41             | ail 🗢 🔳            |
|------------------|--------------------|
| Ho               | ome 🌲              |
| Oswald Bela      | liver Daizy Bailey |
| Add Reminder     | ×                  |
| Reminder for     |                    |
| blood<br>Glucose | Insulin Exercise   |
| Date             | Time               |
| 27 June 2022     | 10:30 AM           |
| Repeat           |                    |
| None Daily       | Weekly 30 Days     |
| Notes            |                    |
| Write notes      |                    |
|                  |                    |
| A                | dd                 |

## **Notifications**

When a notification is triggered, you will see it in your device's notification bar. Selecting the notification will redirect you to the Dashboard screen.

You will receive notifications within the app and outside the app based on the reminder type.

To view Notifications, tap  $\clubsuit$  icon on the top right of the Dashboard.

By selecting a particular pet profile, you will see the notifications related to that specific pet.

If "All" is selected notifications for all available pet profiles will be displayed.

Individual notifications can be cleared by selecting the × button within each notification. The "Clear All" option allows you to remove all notifications from the app.

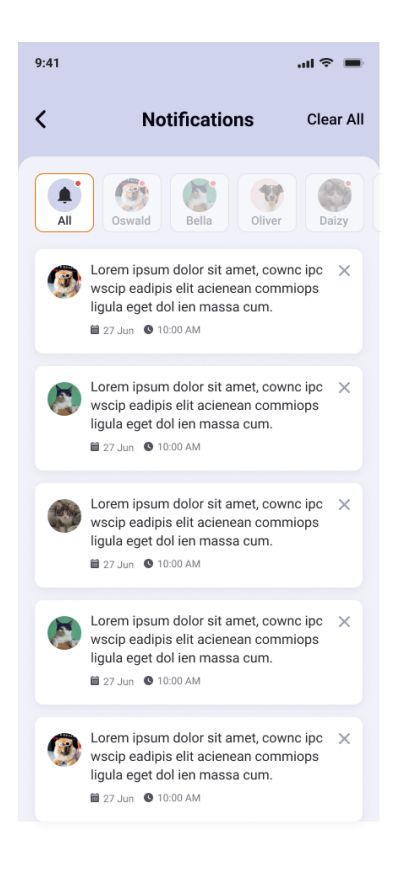

### Logbook

To access the Logbook, simply tap Logbook in the bottom bar of the dashboard. The logbook displays all the Blood Glucose, meals, insulin, and exercise that has been logged for your selected pet.

To change the date, tap on <sup>3</sup> <sup>∞</sup> <sup>Filter</sup> to filter logs by day or month and by log type. You can also reset the filter anytime by tapping on the <sup>Reset</sup> button. By default, the

Logbook will be set to the current date across all log types.

You can also add new logs by tapping the floating button  $\bigcirc$  on Logbook screen.

To edit and delete any logs simply tap on that entry.

**Note:** Blood Glucose readings added using PETRACKR<sup>®</sup> Analyzer cannot be edited. Only the notes associated with these records can be edited.

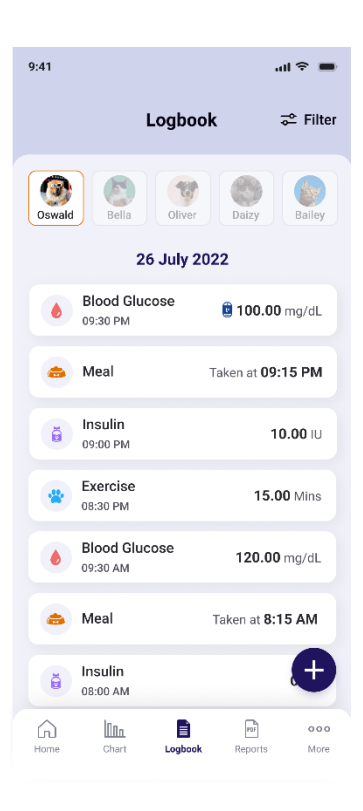

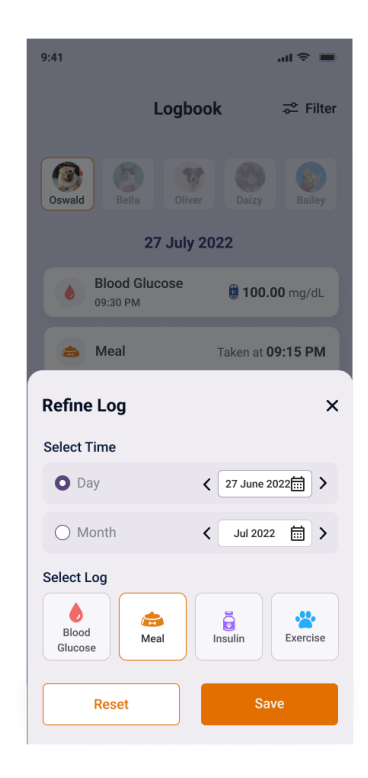

## **Charts**

Charts provide a visual representation of Blood Glucose records. To access Charts,

ΠΠπ

tap on <sup>Chart</sup> in the bottom bar of the Dashboard.

Features of the Chart screen include:

- 1. Select a specific pet to view their corresponding data on the blood glucose charts.
- 2. Toggle views for a Day, Week and Month period.
  - To change the displayed date or period, tap < to select a previous or > to select the next period.
  - To select a date directly, tap anywhere in the in field to open the date picker.
- 3. The Chart panel displays the Blood Glucose data (See page 26).
- 4. View summary statistics for the displayed data (See page 27).

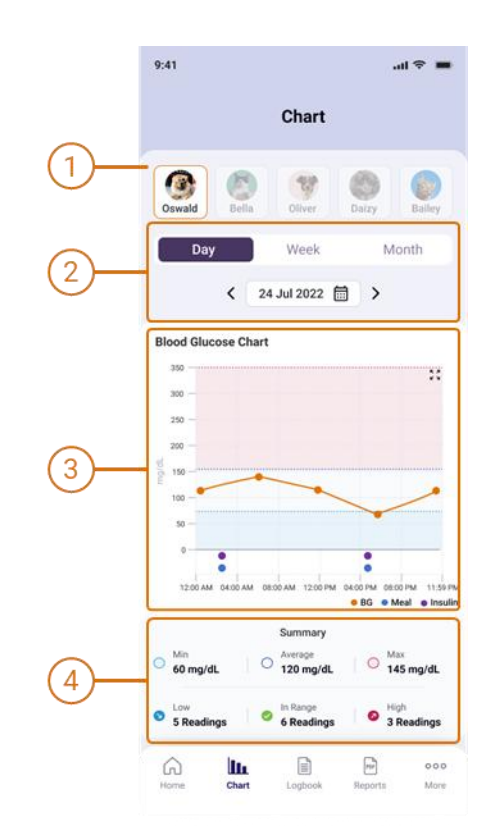

#### **Chart Panel**

The chart displays the recorded data for a given period. The features of the chart include:

 The line graph uses lines to connect individual Blood Glucose data points.
Daily chart

Data points represent the recorded values with time of day as the horizontal axis.

#### Weekly and Month charts

Three Line Charts representing the Minimum, Average, and Maximum for each day are provided with date as the horizontal axis.

 Insulin Record entries are marked by ●, Meal Record entries are marked by ●.

**Note:** These are only visible on the daily chart.

- 3. The chart background identifies the Blood Glucose range specified in the pet profile (See page 35).
  - A data point in the middle white region indicates that that reading is within the configured range.
  - A data point in the lower light blue region indicates that that reading is below the low blood glucose limit.
  - A data point in the upper light red region indicates that that reading is above the high blood glucose limit.
- 4. The horizontal axis identifies the time or date scale for the data points.
- 5. The vertical axis identifies the blood glucose value for the data points.

To see a closer and more detailed of the content tap  $\frac{\xi}{\xi}$  on Blood Glucose Chart to view the chart in landscape view. To return to portrait view, tap  $\frac{\xi}{\xi}$ .

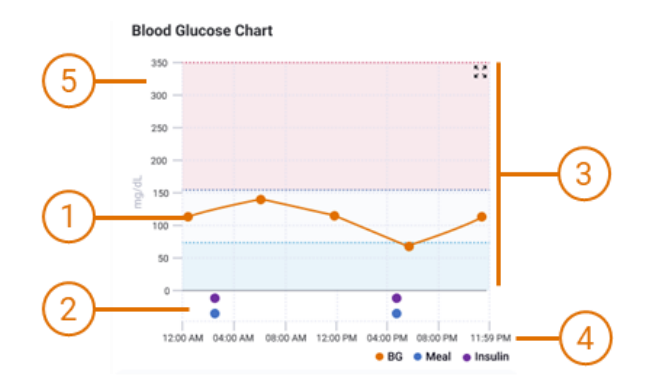

#### **Summary Panel**

The summary panel allows for a quick assessment for the selected period and helps identify instances where readings deviate from the desired range.

| $\bigcirc$ | Min      | The lowest Blood Glucose                                           |
|------------|----------|--------------------------------------------------------------------|
| 0          | Average  | The average of Blood                                               |
| 0          | Max      | The maximum Blood<br>Glucose reading.                              |
| 8          | Low      | Number of readings lower<br>than the lower Blood<br>Glucose range. |
| 0          | In Range | Number of readings within the Blood Glucose range.                 |
| 2          | High     | Number of readings above<br>than the upper Blood<br>Glucose range. |

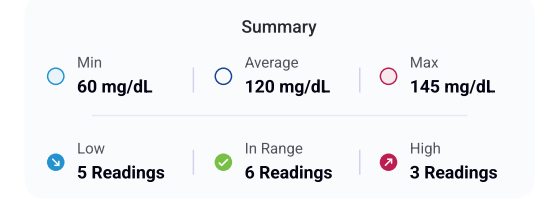

## **Reports**

Your PETRACKR<sup>®</sup> mobile application also gives the option to download and share a pet report with your Veterinary healthcare professional for your pet's diabetes care management.

| To access the Reports, tap on | Reports | in the |
|-------------------------------|---------|--------|
| bottom bar of the Dashboard.  |         |        |

PDF

Select your pet and required duration. 7 Days, 14 days, 30 days, or 1 Year options are available. You can select the toggle to switch between them.

Set the required End Date for the report. Start Date will be updated automatically based on the selected duration.

To download and share a report tap on button, The report will be generated, and a popup will appear to directly share the PDF report.

| Select Time Frame<br>7 Days 14 Days<br>Select End Date<br>Start Date<br>16 June 2022<br>Start date will be calculation<br>ime frame and end date<br>Downl | atted base | 0 Days<br>End Date<br>20 June 20<br>red on the s | 1 Year<br>22 🛱<br>elected |
|----------------------------------------------------------------------------------------------------|------------|--------------------------------------------------|---------------------------|
| Start Date<br>Start Date<br>16 June 2022<br>Start date will be calculations<br>time frame and end date<br>Downl                                           | oad & S    | End Date<br>20 June 20<br>Red on the s           | 22 🗐                      |
| Downl                                                                                                    | oad & S    |                                                  |                           |
|                                                                                                    |            | Share                                            |                           |
|                                                                                                    |            |                                                  |                           |
|                                                                                                    |            |                                                  |                           |

#### **PDF Report**

The PDF summary information for the selected reporting period.

- Pet details including name, photo, species, Age, and configured Blood Glucose Range.
- 2. Overview Panel providing a summary of data for the reporting period.
- 3. Blood Glucose chart displaying the average Blood Glucose and reported ranges for the period.
- 4. Date of the report.
- 5. Date Range for the report.

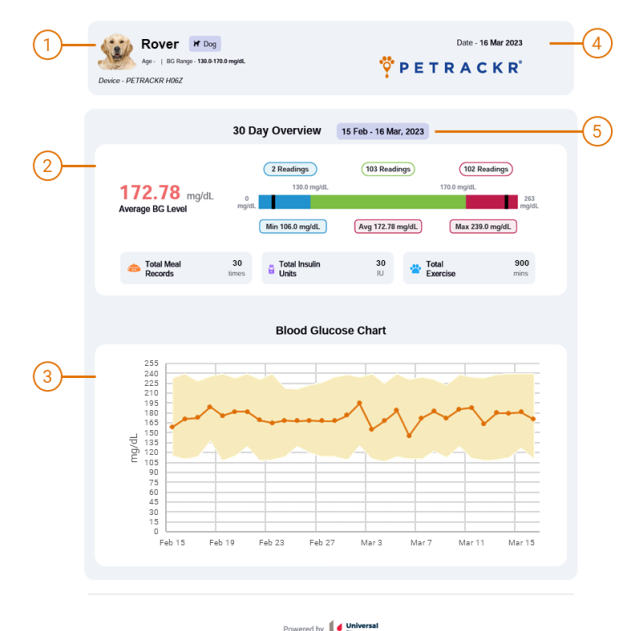

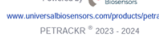

#### **Overview Chart**

The Overview Chart provides a visual overview of the reporting period. Included details are:

- 1. Average Blood Glucose Level.
- 2. Number of readings below the Configured Minimum Range.
- 3. Number of readings in Range.
- 4. Number of readings above the Configured Maximum Range.
- 5. Minimum recorded Blood Glucose level.
- 6. Maximum recorded Blood Glucose level.
- 7. Minimum Blood Glucose Level recorded.
- 8. Average Blood Glucose Level.
- Maximum Blood Glucose Level recorded.

#### **Event Log Summary**

The Event Log Summary provides the total for all reported events (Meals, Insulin Units and Exercise).

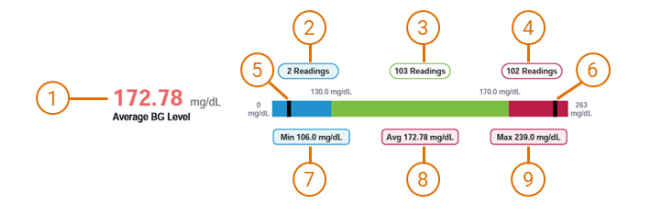

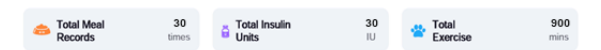

#### **Blood Glucose Chart**

The Blood Glucose Chart provides a visual representation of all the data collected during the reporting period.

Included details are:

- 1. Blood Glucose Axis.
- 2. Average Blood Glucose for the day (or month).
- 3. Range of Blood Glucose levels collected for the day (or month)
- 4. Date Axis.

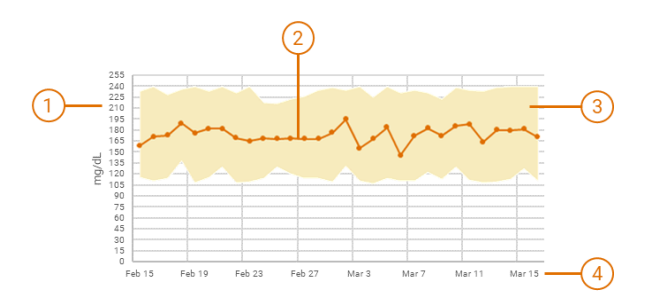

## **Account Settings**

000

To access Account Settings, tap More in the bottom bar of the dashboard.

Account Settings provide additional options and configurations to further customize your experience. These settings allow you to tailor the application according to your preferences. These options include:

- View Profile: Manage your user account including your name, view account email address, update password, or delete the account.
- Pet Profile: Access and manage the profiles of your pets, where you can update information such as names, blood glucose range, and other relevant details.
- **Reminders:** Set up and manage reminders for events, tasks, or medication schedules related to your pets.
- **My Analyzers:** Control and manage the analyzers connected to your account. This includes renaming analyzers, connecting new analyzers, and deleting existing ones.
- Settings: Explore various settings and preferences to personalize your application, such as Blood Glucose Unit, Weight Unit, Time format and notification settings preferences.
- Logout: Sign out of your account to ensure the security and privacy of your data.

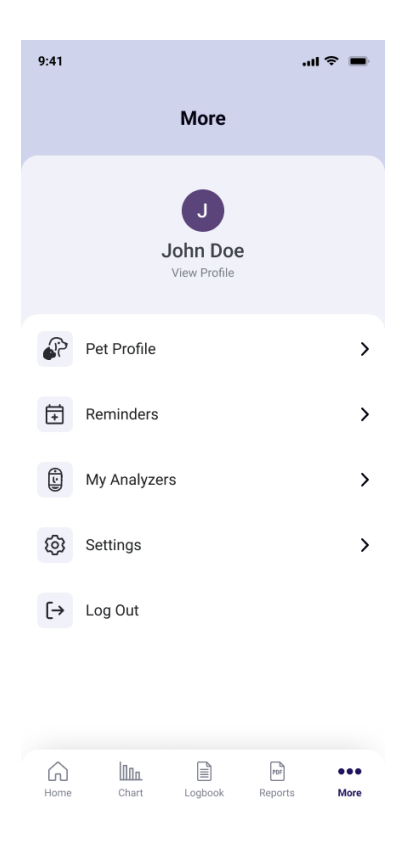

#### **User Account Profile**

Tap on View Profile to access the user account information.

#### **Update Name**

To change the profile name, tap on the 'Name' field to edit.

Note: The Name field cannot be blank.

#### **Change Password**

To change the account password, tap on the 'Change Password' option.

Next, enter your new desired password, ensuring it meets the specified requirements (See page 12).

Re-enter the password in the Confirm Password field.

If both passwords match the Update Password button will be enabled. Tap the button to confirm the password change.

A confirmation message, indicating that your password has been updated will be displayed.

| 9:41                                                                        |                                                                                                    | əil 🗢                                               |
|-----------------------------------------------------------------------------|----------------------------------------------------------------------------------------------------|-----------------------------------------------------|
| <                                                                           | Profile                                                                                                    |                                                     |
| Name                                                                        |                                                                                                    |                                                     |
| John Doe                                                                    |                                                                                                    |                                                     |
| Email                                                                       |                                                                                                    |                                                     |
| johndoe@g                                                                   | jmail.com                                                                                                    |                                                     |
| Country                                                                     |                                                                                                    |                                                     |
| United Stat                                                                 | tes                                                                                                    |                                                     |
|                                                                             |                                                                                                    |                                                     |
|                                                                             | Save                                                                                                    |                                                     |
|                                                                             |                                                                                                    |                                                     |
|                                                                             | Change Passwor                                                                                                | rd                                                  |
| 9:41                                                                        | Change Passwor                                                                                                | rd<br>:<br>:                                        |
| 9:41                                                                        | Change Passwor<br>Delete Account                                                                              | rd<br>։<br>ຈ<br>vord                                |
| 9:41<br>Password                                                            | Change Passwor<br>Delete Account                                                                              | rd<br>։<br>.ու ຈ<br>iord                            |
| 9:41<br>Password<br>John@122                                                | Change Passwor<br>Delete Account<br>Change Passw                                                              | rd<br>:<br>1 ?<br>ford                              |
| 9:41<br>Password<br>John@12:<br>Please use 8<br>and lowercas                | Change Passwor<br>Delete Account<br>Change Passw<br>8456!<br>or more characters an<br>e letters, numbers, and | rd<br>:<br><br>ford<br>d include upper<br>d symbols |
| 9:41<br>Password<br>John@12:<br>Please use 8<br>and lowercas<br>Confirm Pas | Change Password                                                                                               | rd<br>:<br>ord<br>d include upper<br>d symbols      |

9:41

.... 🗢 🔳

More

John Doe

#### **Delete Account**

Once an account is deleted, all profile information and saved data include patient records will be permanently lost.

**Note**: Before deleting an account ensure that you have exported any essential information.

Scroll down and tap the 'Delete Account' button.

A pop-up box will appear, asking you to confirm your decision.

Tap 'Cancel' to keep the account, or to **permanently** delete your account, tap on Delete button.

| 9:41                                                                                                    | ■ ≎ In  |  |  |  |
|----------------------------------------------------------------------------------------------------|---------|--|--|--|
| < Pro                                                                                                    | ofile   |  |  |  |
| Name                                                                                                    |         |  |  |  |
| John Doe                                                                                                    |         |  |  |  |
| Email                                                                                                    |         |  |  |  |
| johndoe@gmail.com                                                                                                    |         |  |  |  |
| Cot Delete Account<br>Are you sure you want to delete your<br>account? You will permanently lose<br>your profile and saved data |         |  |  |  |
| Cancel                                                                                                    | Delete  |  |  |  |
|                                                                                                    |         |  |  |  |
| Change Password                                                                                                    |         |  |  |  |
| Delete                                                                                                    | Account |  |  |  |
|                                                                                                    |         |  |  |  |

#### **Forgot Password**

If you do not remember the password, tap Forgot Password on Login screen (See page 10).

On the Forgot Password screen enter a valid and existing email ID to obtain the reset password link.

An email to reset your password will be sent to your email ID. Follow the instructions in the email to reset the password.

Once done successfully you can login with the new password.

| geere           | 1330010                             |                                                  |
|-----------------|-------------------------------------|--------------------------------------------------|
|                 |                                     |                                                  |
| mail.com        |                                     |                                                  |
| il address asso | ociated with                        | your acco                                        |
| Subr            | nit                                 |                                                  |
|                 |                                     |                                                  |
|                 |                                     |                                                  |
|                 |                                     |                                                  |
|                 |                                     |                                                  |
|                 |                                     |                                                  |
|                 |                                     |                                                  |
|                 |                                     |                                                  |
|                 |                                     |                                                  |
|                 | mail.com<br>il address asso<br>Subr | mail.com<br>il address associated with<br>Submit |

#### **Pet Profile**

Use the Pet Profile to update your pets' details. These include your pets Name, Blood Glucose (BG) range, pet picture, Insulin Dose, Date of Birth, Breed, Weight, and Notes.

To edit a Pet Profile tap "Pet Profile" located on the More Settings screen and navigate to the corresponding pet profile.

Tap <sup>CEdit</sup> on Pet Profile Screen.

**CAUTION:** Blood Glucose Ranges should only be modified based on the advice of your veterinarian.

**Note:** If the pet profile is linked to a PETRACKR<sup>®</sup> analyzer Pet ID, the corresponding analyzer should be on and connected to your device.

To save the changes tap **Sive** button at the bottom of the screen.

| 9:41                                                                                                    |             |           | al 🗢 🔳  |  |  |
|----------------------------------------------------------------------------------------------------|-------------|-----------|---------|--|--|
| <                                                                                                    | Pet P       | rofile    |         |  |  |
|                                                                                                    |             |           |         |  |  |
| Oswald B                                                                                                    | ella Oliv   | er Daizy  | Add Pet |  |  |
|                                                                                                    |             |           |         |  |  |
| Pet's Name                                                                                                    |             |           |         |  |  |
| Oswald                                                                                                    |             |           |         |  |  |
| Select Pet Spe                                                                                                    | ecies       |           |         |  |  |
| Dog                                                                                                    |             |           |         |  |  |
| BG Range (mg                                                                                                    | g/dL)       |           |         |  |  |
| 70                                                                                                    | low         | 143       | high    |  |  |
| Standard value                                                                                                    | based on pe | t species |         |  |  |
| Insulin Dose (                                                                                                    | IU)         |           |         |  |  |
| 0                                                                                                    |             |           |         |  |  |
| Age (Years)                                                                                                    |             |           |         |  |  |
| 3                                                                                                    |             |           |         |  |  |
| Gender                                                                                                    |             |           |         |  |  |
| Male                                                                                                    |             |           |         |  |  |
| Breed                                                                                                    |             |           |         |  |  |
|                                                                                                    |             |           |         |  |  |
| Weight (kg)                                                                                                    |             |           |         |  |  |
| 27                                                                                                    |             |           |         |  |  |
| Notes                                                                                                    |             |           |         |  |  |
| Lorem ipsum dolor sit amet, consectetuer adipisc<br>ing elit. Aenean commodo ligula eget dolor Aene<br>massa. Cum sociis natoque penatibus et magnis<br>dis parturient montes, |             |           |         |  |  |
|                                                                                                    |             |           |         |  |  |
| Remov                                                                                                    | /e          | s         | ave     |  |  |

## Troubleshooting

#### **Customer Service**

Contact PETRACKR<sup>®</sup> Customer Service at PETRACKR@universalbiosensors.com

#### Error and other messages

The PETRACKR<sup>®</sup> Mobile Application displays messages when there are problems with the analyzer or mobile application. Improper use may cause an inaccurate result without producing an error message.

**Note:** If the application is opened but does not operate contact Customer Service.

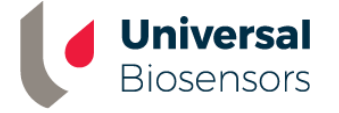

UNIVERSAL BIOSENSORS PTY LTD, 1 Corporate Avenue Rowville, Victoria 3187 Australia www.universalbiosensors.com

Petrackr@universalbiosensors.com © 2025 Universal Biosensors Pty Ltd PETRACKR<sup>®</sup> and the PETRACKR logo are registered trademarks of Universal Biosensors. All rights reserved.

For support enquiries contact your authorized distributor or contact PETRACKR<sup>®</sup> Customer Service at www.universalbiosensors.com/contact-us/

79229 v1.3.1 Rev. Date: 04/2025